# ハードウェアリクエストについて

ハードウェアの互換性の問題が発生した場合、その原因を見つけるため対応いた しますので、以下の手順に従って、サポートメール(support@reasnow.com)に 結果を送信してください。

#### 前提条件:

- パソコンで正常に動作するか確認して下さい。
- コントローラー、ジョイスティック、特殊なキーボードなど、一部のデバイスを動作させるために、販売元から専用ドライバーのインストールが必要になる場合があります。
- 動作していることを確認したら、PCからプラグを抜きます。

#### Step 1:

コンピュータに Bus Hound (Ver 6.01 推奨) をインストールします。 以下は、このソフトウェアの公式サイトです。 (<u>http://www.perisoft.net/</u>) これはフリーソフトウェアではありませんが、他の方法でインストールすることもできます。 可能であれば、こちらのソフトウェアを購入することをお勧めします。

#### Step 2:

Bus Hound の起動

| 🖾 Bus Hou      | nd               |               |         |                  |             |           | - O ×                    |
|----------------|------------------|---------------|---------|------------------|-------------|-----------|--------------------------|
| <u>Capture</u> | <b>∏</b><br>Sa⊻e | )<br>Seţtings | Devices | <b>7</b><br>Help | Exit        |           | Perisoft                 |
| Device         | Phase            | Data          |         |                  | Description | Cmd.Phase | .Ofs(rep)                |
|                |                  |               |         |                  |             |           |                          |
|                |                  | Find          |         |                  |             |           | <u>R</u> un <u>S</u> top |

"Settings"を選択し、赤枠の通りの値に変更して下さい。

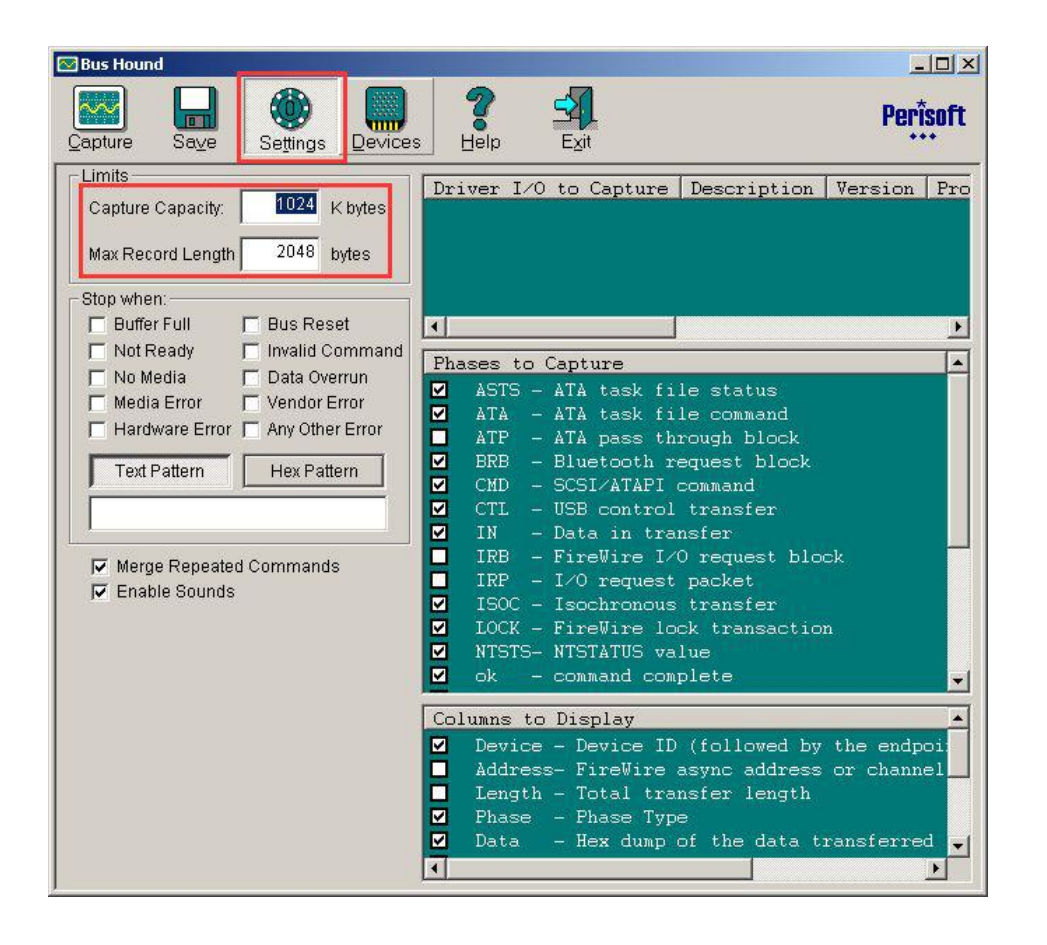

"Devices" を選択し、 "Auto select hot plugged devices"、 にチェックを入れて下さい。

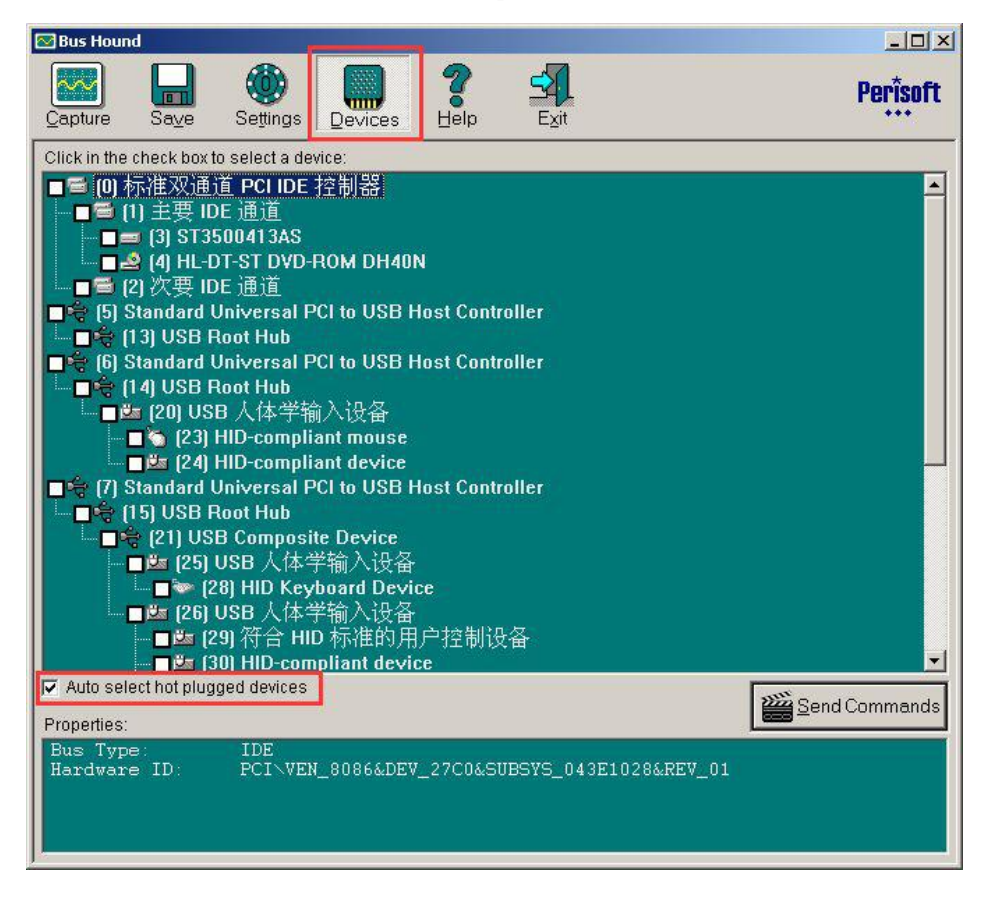

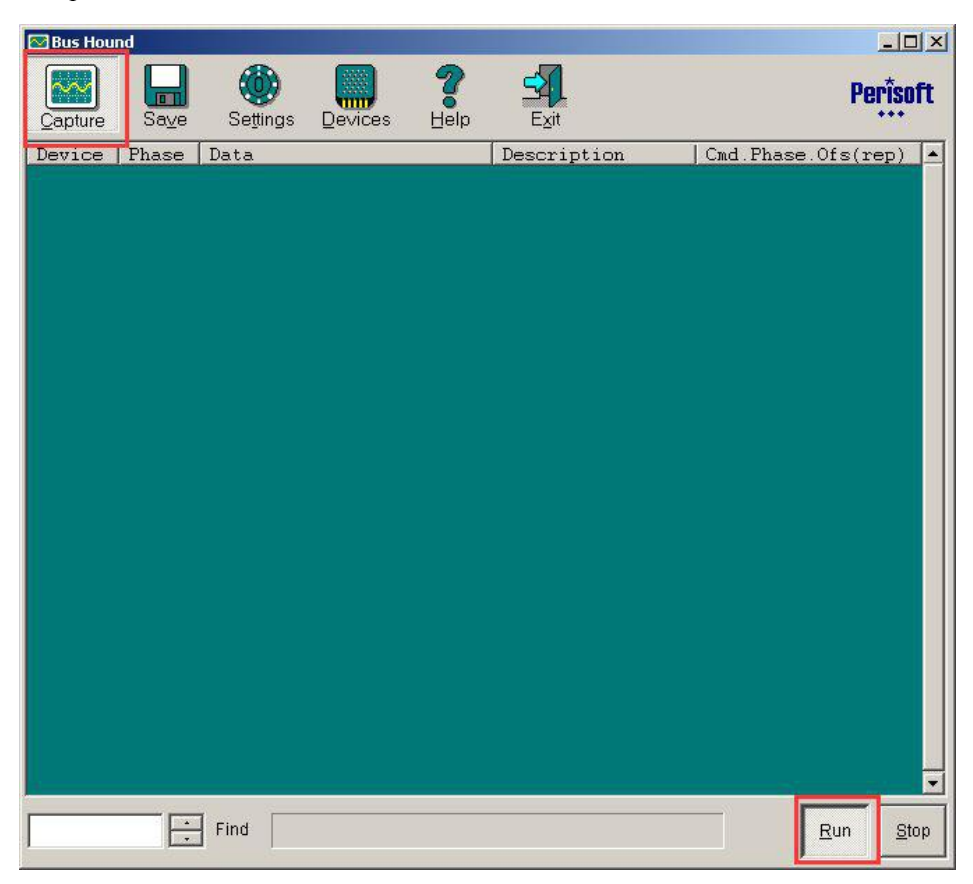

"Capture"に戻り、"Run"ボタンが押されていることを確認して下さい。

## Step 3:

クロスヘアで認識できないデバイスを PC に接続します。 以下は PC にマウスを接続したときのデモです。

| 🖾 Bus Hou           | nd               |          |                                         |                  |                                                                                                    |                        | l × |
|---------------------|------------------|----------|-----------------------------------------|------------------|----------------------------------------------------------------------------------------------------|------------------------|-----|
| <u>Capture</u>      | <b>∏</b><br>Sa⊻e | Settings |                                         | <b>?</b><br>Help | Exit                                                                                                    | Periso                 | ft  |
| Device              | Phase            | Data     | 100000000000000000000000000000000000000 |                  | Description                                                                                                    | Cmd.Phase.Ofs(rep)     | -   |
| 22.0                | CTL              | 80 06 00 | 02 00 00                                | 22 00            | GET DESCRIPTOR                                                                                                  | 7.1.0(2)               |     |
| 22.0                | IN               | 09 02 22 | 00 01 01                                | 00 a0            |                                                                                                    |                        |     |
|                     |                  | 32 09 04 | 00 00 01                                | 03 01            |                                                                                                    |                        |     |
|                     |                  | 02 00 09 | 21 11 01                                | 00 01            | a an ta sa an ta sa an ta sa an ta sa an ta sa an ta sa an ta sa an ta sa an ta sa an ta sa an ta sa an ta sa a | 7.2.16                 |     |
| 22.0                | CTT -            | 22 34 00 | 07 05 81                                | 03 04<br>44 00   | OFT DECODIDIOD                                                                                                  | 7.2.24                 |     |
| 22.0                | TN               | 00 00 00 | 03 00 00                                | 11 00            | GET DESCRIPTOR                                                                                                  | 10.1.0(2)              |     |
| 22.0                | CTL              | 80 06 02 | 03 09 04                                | ff 00            | GET DESCRIPTOR                                                                                                  | 11 1 0(2)              |     |
| 22.0                | IN               | 24 03 55 | 00 53 00                                | 42 00            | \$.U.S.B.                                                                                                    | 11.2.0                 |     |
| Construction of the |                  | 20 00 4f | 00 70 00                                | 74 00            | .0.p.t.                                                                                                    | 11.2.8                 |     |
|                     |                  | 69 00 63 | 00 61 00                                | 6c 00            |                                                                                                    | 11.2.16                |     |
|                     |                  | 20 00 4d | 00 6f 00                                | 75 00            | .M.o.u.                                                                                                    | 11.2.24                |     |
| 22.0                | CTL              | 80 06 00 | 01 00 00                                | 12 00            | GET DESCRIPTOR                                                                                                  | 14.1.0(2)              |     |
| 22.0                | IN               | 12 01 00 | 02 00 00                                | 00 08            |                                                                                                    | 14.2.0                 |     |
|                     |                  | 6d 04 5a | CU UU 63                                | 01 02            | m.4c                                                                                                    | 14.2.8                 |     |
| 22.0                | CTT              | 00 01 00 | 02 00 00                                | 00 00            | OFT DECODIDIOD                                                                                                  | 14.2.10                |     |
| 22.0                | TN               | 00 00 00 | 00 01 01                                | 00 =0            | GET DESCRIPTOR                                                                                                  | 15 2 0                 |     |
|                     |                  | 32       | 00 04 04                                | 00 00            | 2                                                                                                    | 15 2 8                 |     |
| 22.0                | CTL              | 80 06 00 | 02 00 00                                | 22 00            | GET DESCRIPTOR                                                                                                  | 16.1.0(2)              |     |
| 22.0                | IN               | 09 02 22 | 00 01 01                                | 00 a0            |                                                                                                    | 16.2.0                 |     |
|                     |                  | 32 09 04 | 00 00 01                                | 03 01            |                                                                                                    | 16.2.8                 |     |
|                     |                  | 02 00 09 | 21 11 01                                | 00 01            |                                                                                                    | 16.2.16                |     |
|                     |                  | 22 34 00 | 07 05 81                                | 03 04            | " 4                                                                                                    | 16.2.24                |     |
| 22.0                | CTL              | 00 09 01 | 00 00 00                                | 00 00            | SET CONFIG                                                                                                    | 20.1.0                 |     |
| 22.0                | CTL              | 21 Ua UU | 00 00 00                                | 00 00            | SET IDLE                                                                                                    | 21.1.0                 |     |
| 22.0                | USIS<br>CTT      | CUUUUUU4 | <u></u>                                 | 24 00            | STALL PID                                                                                                    | 21.2.0                 |     |
| 22.0                | TN               | 01 06 00 | 02 51 01                                | 74 UU<br>ng ni   | GET DESCRIPTOR                                                                                                  | 22.1.0                 |     |
| 22.0                | 110              | a1 00 05 | 02 AI 01<br>09 19 01                    | 29 03            |                                                                                                    | 22.2.0                 |     |
|                     |                  | 15 00 25 | 01 75 01                                | 95 03            | % u                                                                                                    | 22 2 16                |     |
|                     |                  | 81 02 75 | 05 95 01                                | 81 01            |                                                                                                    | 22.2.24                | -   |
|                     | -                | -        |                                         |                  |                                                                                                    |                        | -   |
|                     |                  | Find     |                                         |                  |                                                                                                    | <u>R</u> un <u>S</u> t | op  |

お手持ちのデバイスが PC 上でうまく動作するまで数秒間待ちます。 step3 ですべてのボタンを1つずつ押していきます。するとコントローラーの情報が記憶 されますので次のステップに続きます。

## Step 4:

先程の結果を Zip ファイルで保存してください。

| 🔁 Bus Hou  | nd                         |                   |               |                  |                  |                         |                     |
|------------|----------------------------|-------------------|---------------|------------------|------------------|-------------------------|---------------------|
| Capture    | Save                       | Se <u>t</u> tings | Devices       | <b>7</b><br>Help | Exit             |                         | Perisoft            |
| Save Ca    | ptured Data -              |                   |               |                  |                  |                         | 1                   |
| Comm       | ent:                       |                   |               |                  |                  |                         |                     |
|            |                            |                   |               |                  |                  |                         |                     |
| File T     | ype<br>ext File<br>ip File | <u>S</u> ave      |               |                  |                  |                         |                     |
| - External | Test-                      | R.                |               |                  |                  |                         |                     |
| You can    | provide exter              | nal users Bu      | us Hound in c | rder to obta     | in traces for yo | ur use. However, you    | u must not give out |
| your pro   | duct key. Inst             | ead give out      | the below pro | duct key to      | install the prod | luct which is valid for | 2 weeks.            |
|            |                            |                   |               |                  |                  |                         |                     |
| Gene       | rate Product               | Kev               |               |                  |                  |                         |                     |
|            |                            |                   |               |                  |                  |                         |                     |
|            |                            |                   |               |                  |                  |                         |                     |
|            |                            |                   |               |                  |                  |                         |                     |
|            |                            |                   |               |                  |                  |                         |                     |
|            |                            |                   |               |                  |                  |                         |                     |
|            |                            |                   |               |                  |                  |                         |                     |
|            |                            |                   |               |                  |                  |                         |                     |
|            |                            |                   |               |                  |                  |                         |                     |
|            |                            |                   |               |                  |                  |                         |                     |
|            |                            |                   |               |                  |                  |                         |                     |

## Step 5:

zip ファイルをサポートメールに送信してください: (<u>support@reasnow.com</u>)

送信いただいた結果をもとに、出来る限りサポートさせていただきます。 お手数ですがご協力お願いいたします。